# 大学院の研究科又は教育部及び特別支援教育特別専攻科・養護 教諭特別別科の授業料について TEL 096-342-3176 (財務課収入担当)

① 授業料の納付及び預金口座振替について

- 本学授業料の納付方法は、原則として銀行等の預金口座からの預金口座振替としております。 振替預金口座の登録は、スマートフォンでのweb申請登録となります。登録方法等については、 次ページ以降の「授業料口座振替登録のオンライン手続方法等について」及び「ネットロ座振替受 付サービスご利用案内」をご確認ください。
- 2)本学在学中の授業料は、前期分は4月末日、後期分は10月末日が納付期限となります。 <u>ただし、入学後最初の口座振替は手続の都合上、令和7年5月27日(火)となります。</u> (口座からの振替日については、各学部の掲示板及び本学公式ウェブサイトで確認してください。)
- 3)入学手続時に、授業料を払い込む必要はありません。

② 授業料の額について

本学における令和6年度の授業料は、前期分267,900円・後期分267,900円です。令和7年度についても、令和6年度と同額です。但し、入学時又は在学中に授業料の改定が行われた場合には、新授業料が適用されます。

| 区分                   | 金額            | 納付時期                                        |
|----------------------|---------------|---------------------------------------------|
| 大学院の研究科又は            | 入学料:282,000円  | 入学手続時                                       |
| 教育部                  | 授業料:535,800円  | 4月(前学期分 267, 900 円)<br>10月(後学期分 267, 900 円) |
|                      | 入学料: 58,400 円 | 入学手続時                                       |
| 特別又援教育特別時以料・養護教諭特別別科 | 授業料:273,900円  | 4月(前学期分136,950円)<br>10月(後学期分136,950円)       |

### 授業料口座振替登録のオンライン手続方法等について

本学授業料の納入は、現金取扱に伴う事故防止等のため原則として「銀行預金口座自動引落し(ロ 座振替)」による納入をお願いしております。

つきましては、振替預金口座の登録を別添「ネットロ座振替受付サービスご利用案内」の手順に従 い、スマートフォンにてオンライン手続きをお願いいたします。本学登録用ホームページから必要事 項を入力いただいた後、金融機関サイトに移行して口座情報等必要事項を登録していただきます。オ ンラインのみで完結し、金融機関窓口での手続きは不要です。

登録手続きは令和7年2月10日(月)から令和7年4月25日(金)までにお願いいたします。

#### 【口座振替登録のオンライン手続方法】

1.登録に向けて必要な情報等

- ①受験番号(数字5桁、もしくは英字1桁+数字4桁)
- ②入学学部名、入学者氏名
- ③金融機関の本人認証に係る情報
- (キャッシュカードの暗証番号、金融機関に登録されている電話番号、口座名義人の生年月日、通帳 の最終記帳残高など。金融機関により異なります。)
- ※こちらで必要となる暗証番号等の情報は、登録している方が本当に口座名義人なのか、金融機関側 で確認する必要があるため入力が必須となっております。ただし、それらの情報は金融機関のサ イトでのみ使用され、本学へ情報が届くことはありません。
- 2.ご利用可能な金融機関および本人認証必要情報

全国の金融機関の普通預金口座をご利用頂けます。ただし、一部ご利用頂けない金融機関がございますので、右記QRコードか下記URLから事前にご確認ください。また、金融機関

毎に本人認証に必要な情報が異なりますので、併せてご確認ください。

URL: https://www.muf.bk.mufg.jp/collect/net/bank/(三菱UFJファクター(㈱のホ ームページです)

ご希望の金融機関がご利用頂けない場合、その他の利用可能な金融機関を選択するか、本学から お送りする振込用紙での納入となりますのでご注意ください。

3.口座情報登録画面へ

お手続きされる方は、右記QRコードか下記URLよりアクセスして、ご自身の携帯電 話番号、専用コード「44458」を入力して手続きに進んでください。

(URL:https://www.kumamoto-u.ac.jp/daigakuseikatsu/nyugaku\_zyugyou/nonyu) 熊本大学ホームページトップ画面「大学生活」>「入学料・授業料・奨学金等」>

「授業料の納入について」>「3. 納入方法:口座振替、収入窓口による現金納入等」からもアクセス することが可能です。 4. その他

オンラインでの銀行口座登録をご希望でない方は、書類での登録申請も可能です。書類での登録申 請をご希望の場合は、「預金口座振替依頼書」を郵送いたしますので、末尾連絡先のメールアドレス まで必要事項(郵送先住所、受験番号、入学学部、入学者氏名)を記載の上、ご連絡ください。

#### 【授業料口座振替について】

1. 口座振替日

前期:4月27日(新入生初回は5月27日)/予備日5月27日・7月12日

- 後期:10月27日/予備日12月12日
- ・金融機関休業日の場合は翌営業日となります。
- ・前営業日までに口座の残高が授業料の額以上となるように入金をお願いします。
- ・授業料免除申請中は引落しされません。

※1年生の初回のお引落しは5月27日(金融機関休業日の場合は翌営業日)となります。 ※本学の学部生から大学院生への内部進学の場合も改めて登録してください。

2. 授業料免除申請について

授業料免除を申請する場合も口座振替の手続きが必要となります。

授業料免除申請を行い受理された方については、決定があるまで口座振替はされません。選考の 結果、一部免除または不許可と決定された方は、口座振替もしくは納付書による支払いなど、別途 支払いについて通知があります。各自掲示板等を確認してください。

3.休学・退学等の場合について

休学・退学等を願い出ようとする場合は、口座振替停止等の手続きがありますので、早めに所属 学部の教務担当に相談してください。

4. 授業料の額等のお知らせについて

本学においては、授業料の額および納入期はホームページでお知らせしております。 熊本大学ホームページトップ画面「大学生活」>「入学料・授業料・奨学金等」>「授業料の納 入について」よりご確認ください。

前期分は4月初め、後期分は10月初めに掲示します。

5. 個人情報の取り扱いについて

本学が授業料預金口座振替登録により取得した個人情報は、授業料の口座振替に使用します。 「独立行政法人等の保有する個人情報の保護に関する法律」第9条に規定されている場合を除き、ご 本人の同意を得ることなく他の目的で利用または第三者に情報を提供することはありません。

> 【連絡先】国立大学法人熊本大学 財務部財務課収入担当 E-mail:zak-syunyu@jimu.kumamoto-u.ac.jp TEL:096-342-3176

熊本大学 授業料 口座振替登録マニュアル
Kumamoto University Tuition Fees Direct Debit Registration Manual

# ネットロ座振替受付サービス

## ご利用案内

### Online Direct Debit service User Guide

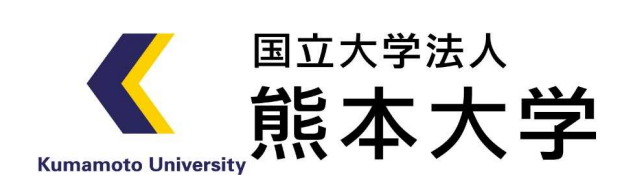

<u>下記のURL または、QRからアクセス頂き、手続きを行ってください。</u> Please access the URL or QR code on the right and complete the procedure.

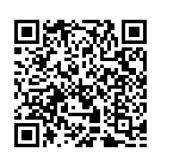

スマホからアクセス Access from your smartphone

https://muf-webkoufuri.net/plus/MUFGWCN080190Action\_doInit.action?Yz00NDQ10A%3D%3D

### 目次 Table of contents

| Phone number input and confirmation 2.注意事項確認 Check the precautions 3.基本情報入力 Basic information input 4.入力內容確認 Check input details 5.金融機関選択画面 Financial institution selection screen |
|----------------------------------------------------------------------------------------------------|
| <ul> <li>2.注意事項確認</li></ul>                                                                                                    |
| Check the precautions 3.基本情報入力 ····································                                                                                                    |
| <ul> <li>3.基本情報入力 ····································</li></ul>                                                                                                    |
| Basic information input<br>4.入力內容確認<br>Check input details<br>5.金融機関選択画面<br>Financial institution selection screen                                                                 |
| <ul> <li>4.入力內容確認</li> <li>Check input details</li> <li>5.金融機関選択画面</li> <li>Financial institution selection screen</li> </ul>                                                      |
| Check input details<br><b>5.金融機関選択画面</b> ·······5<br>Financial institution selection screen                                                                                        |
| 5.金融機関選択画面 ······5<br>Financial institution selection screen                                                                                                    |
| Financial institution selection screen                                                                                                    |
|                                                                                                    |
| 6.口座情報入力 ······6                                                                                                    |
| Account information input                                                                                                    |
| 7.口座情報の確認 ・・・・・・・・・・・・・・・・6                                                                                                    |
| Check account information                                                                                                    |
| 8.各金融機関での登録 ・・・・・・・・・・・・・・.7                                                                                                    |
| Registration with each financial institution                                                                                                    |
| 9.登録完了 ····································                                                                                                    |

### ご注意事項 Important points

・画面操作に当たっては、ブラウザの戻る、進む、再読み込みボタンは使用しないでください。

必ず画面内のボタンを使用してください。

When operating the screen, please do not use the browser's back, forward, or reload buttons. Be sure to use the on-screen buttons.

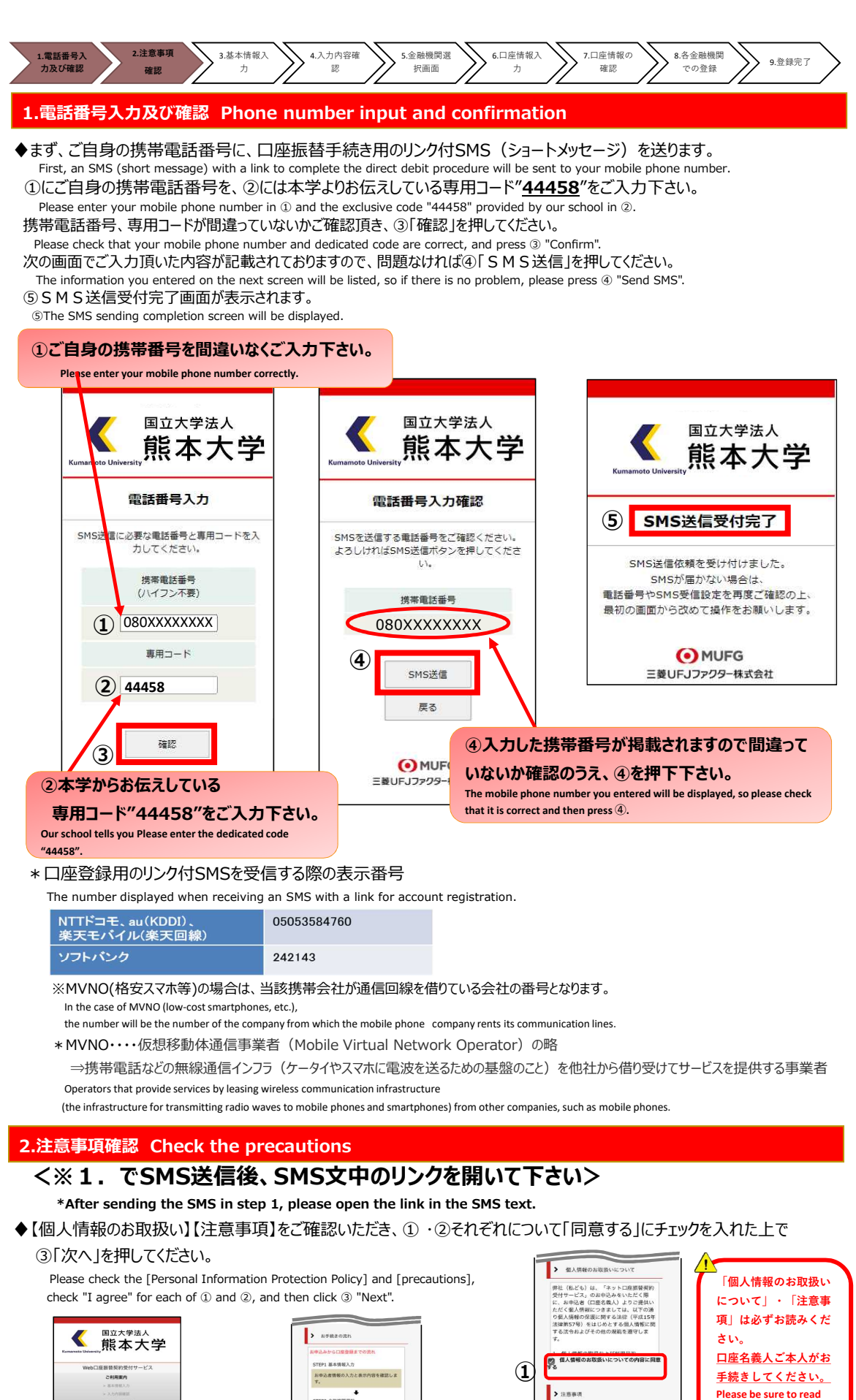

![](_page_5_Figure_1.jpeg)

| Canada Inc. a                                                    | CONTRACTOR AND A DESCRIPTION OF A                                                                                             |                                                                                                    |
|------------------------------------------------------------------|----------------------------------------------------------------------------------------------------|----------------------------------------------------------------------------------------------------|
| STEP1                                                            | 新本情報入力                                                                                                    |                                                                                                    |
| お申込1<br>す。                                                       | <b>吉信桜の入力と表示内容を</b> 確                                                                                                    | IIEしま                                                                                                    |
| STEP2 :                                                          | ◆<br>会務項応若式                                                                                                    |                                                                                                    |
|                                                                  | 町の遅れ、口座情報を入力し                                                                                                    | , R 7.                                                                                                    |
| STEP3                                                            | ◆<br>金融機関サイトでのお手続き                                                                                                    |                                                                                                    |
| 各金融<br>ださい。<br>す)<br>金融機構<br>「収納<br>ますの」<br>押さない<br>下して)<br>んので、 | 第四の面内に従ってお手続き<br>(税金通報が必要な場合か<br>期によっては、最後の先了酒<br>期間へ戻る、等のボタンが感<br>の。必ずがタンを押してくだ<br>いでブラウザを閉じてく「×<br>しまいますよ、正常に完了<br>っ注意ください。 | <ul> <li>してく</li> <li>(ありま</li> <li>(ありま</li> <li>(ありま</li> <li>(ありま</li> <li>(ありま</li> <li>(ありま</li> <li>(ありま</li> </ul> |
| STEP4                                                            | <b>↓</b><br>D#77                                                                                                    |                                                                                                    |
| 正常にう                                                             | モアしましたら、登録死了道<br>ます。                                                                                                    | 暖が表                                                                                                    |

![](_page_5_Figure_3.jpeg)

![](_page_6_Figure_0.jpeg)

タロウ

全角カナ

01 0 日

番号を入力ください。

生年月日をご入力下さい。

examination number.

for direct debit.

■ 申込者生年月日【必須】

2002 ◇ 年 01 ◇ 月

④受験番号は数字5桁、もしくは

在学生は受験番号の代わりに学生

The examination number is a five-digit number or

one letter and four numbers. For current students, please enter your student number instead of your

~③引落口座として登録したい口座の名義人の方の氏名・

Account holders are limited to parents, student himself, guarantors, and relatives.

1~3Please enter the name and date of birth of the account holder you wish to register

※口座名義人は、保護者・学生本人・保証人・親族に限らせていただきます。

<u>英字1字+数字4桁</u>です。

3

◆ご記入頂いた内容に誤りがないか確認し「金融機関選択へ」をクリックして下さい。

 $(\mathbf{1})$ 

①に"基本情報"で入力した画面が掲載されます。内容について問題なければ、②「金融機関選択へ」を押してください。

The screen you entered in "Basic Information" will be displayed in ①.

4.入力内容確認 Check input details

> 基本情報入力

> 入力内容確認

> 金融機関選択へ移動

お申込者(口座名義人)の情報を入

※口座名義人ご本人の情報を入力

※氏名がアルファベット表記の方 は、全角アルファベットで申込者氏

※当サイトで使用できない文字につ

名(漢字)を入力してください。

■ 申込者氏名【必須】

✔ 基本情報入力

力してください。

してください。

UT

口振

太郎

 $(\mathbf{1})$ 

If there are no problems with the content, press ② "Select Financial Institution."

| Kumamote University<br>Kumamote University         |  |  |  |  |  |
|----------------------------------------------------|--|--|--|--|--|
| ご利用案内                                              |  |  |  |  |  |
| > 基本情報八月<br>> 入力内容確認                               |  |  |  |  |  |
| > 金融機関選択へ移動                                        |  |  |  |  |  |
| 入力内容をご確認ください。<br>委託者名:<br>お客様番号:<br>00000000051918 |  |  |  |  |  |
| ● 申込者氏名【必須】                                        |  |  |  |  |  |
| 口振 太郎                                              |  |  |  |  |  |
| ■ 申込者氏名 (カナ)<br>【必須】                               |  |  |  |  |  |
| コウフリ タロウ                                           |  |  |  |  |  |
| ■ 申込者生年月日<br>【必須】                                  |  |  |  |  |  |
| 2002年01月01日                                        |  |  |  |  |  |

| 1  | ■ 受験番号【必須】                           |
|----|--------------------------------------|
|    | 12345                                |
|    | ■ 学部名【必須】                            |
|    | 文学部                                  |
|    | ■ 学生氏名【必須】                           |
|    | 口振 一郎                                |
|    |                                      |
|    | ☆ 注意事項                               |
|    | 当画面を印刷、もしくはスクリーン<br>ショットを取得してください。   |
|    | ※ <u>印刷に関する注意事項</u>                  |
| 上訪 | 内容で間違いなければ、「金融機関選択<br>へ」ボタンを押してください。 |
| 2  | ▶ 金融機関選択へ                            |
|    | ◀ 戻る                                 |

5)

6

(7)

■ 学部名【必須】

■ 学生氏名【必須】

口振 一郎

▶ 次/

文学部

![](_page_7_Figure_0.jpeg)

選択

利用可能金融機関一覧

<u>a u じぶん銀行</u>

<u>イオン銀行</u>

<u>青森銀行</u> 秋田銀行

岩手銀行

足利銀行

大垣共立銀行

<u>池田泉州銀行</u> <u>阿波銀行</u>

伊予銀行

<u>大分銀行</u> <u>沖縄銀行</u>

ア行

**②**″-

<u>みずほ銀行</u>

<u>三井住友銀行</u> <u>三菱UFJ銀行</u>

りそな銀行

上記以外の金融機関をご利用になる場合、以下よりご利用の金融機関

をお選びください。

信用金庫はこちら

利用可能金融機関一覧

1

ア行

力行

サ行

夕行

(2)

![](_page_8_Figure_0.jpeg)

The information displayed is the information required after transitioning to the financial institution's site. Required information varies depending on the financial institution. Please prepare it in advance.

#### 7.口座情報の確認 Check account information

4

♦登録した口座情報に誤りがないかを確認の上、①「金融機関へ」に進んでください。

Please check that the account information you registered is correct, then proceed to 1 "To the financial.

次へ

戻る

中止する

| 金融機関でお手続きを進めてく                                                                                                    | ください                              |                                                                                                    |
|----------------------------------------------------------------------------------------------------|-----------------------------------|----------------------------------------------------------------------------------------------------|
| 以下の内容でよるしければ、『金融機関へ』ボタン<br>機関のお申込画面に進んでください。                                                                           | を押して、金融                           | ①「金融機関へ」を押すと、登録頂いた                                                                                                    |
| 契約者氏名                                                                                                    |                                   | 金融機関のページに移ります。                                                                                                    |
|                                                                                                    | 口振 太郎                             | 各金融機関の案内に従って、口座振替                                                                                                    |
| 金融機関名                                                                                                    |                                   | の手続きを進めてください。                                                                                                    |
|                                                                                                    | 三菱UFJ銀行                           | 手続きには前面面で表示された情報カ                                                                                                    |
| 支店番号                                                                                                    |                                   |                                                                                                    |
|                                                                                                    | 001                               | 必要となります。                                                                                                    |
|                                                                                                    |                                   | ① Click "Go to financial institution" to go to the page o                                                                                                    |
| これより先は、三菱UFJ銀行サイトへ遷移しま?<br>三菱UFJ銀行サイトで登録を完了させるには、<br>4<br>欄間に戻る」ボタンを押してください。<br>押さなかった場合、お手続き内容が弊社に伝わら?<br>手続きが完了しません。 | <b>す。</b><br>最後に必ず「収納<br>ず、口座振替のお | instructions of each financial institution to proceed wit<br>the account transfer procedure.<br>The information displayed on the previous screen is<br>required for the procedure. |
|                                                                                                    |                                   |                                                                                                    |
| 金融機関へ                                                                                                    |                                   |                                                                                                    |
| 金融機関へ           戻る                                                                                                    |                                   |                                                                                                    |
| 金融機関へ       戻る       中止する                                                                                              |                                   |                                                                                                    |
| 金融機関へ           戻る           中止する           注意事項                                                                       |                                   |                                                                                                    |

![](_page_9_Figure_0.jpeg)

The registration procedures here vary for each financial institution.

操作方法、内容等でのご不明点は、各金融機関にお問い合わせください。

If you have any questions about the operation method or content, please contact the relevant financial institution.

(注)金融機関によっては、当ネットロ座振替受付サービスの担当でないと説明が困難な金融機関もございます。 『ネットロ座振替受付サービス』の各金融機関での名称は異なりますので、

"Webを利用した口座振替登録サービス"等、Webを利用すること、且つ口座振替登録の機能についてのご質問、

と言うことで各金融機関にお尋ね頂きますようお願い致します。

(Note) Depending on the financial institution, it may be difficult to receive an explanation unless you speak to the person in charge of our online Direct Debit reception service. The name of the "Internet Direct Debit Acceptance Service" varies by financial institution, such as "Account Transfer Registration Service on the Web." For questions about using the web and the account transfer registration function, please contact each financial institution and specify that.

9.登録完了 Completed registration

![](_page_9_Picture_9.jpeg)

◆①に「正常」と出るとご登録完了です。 Registration is complete when ① shows "正常".